### **Using LiDAR to Visualize Viewshed Conservation**

### The Mount Vernon Viewshed In Prince George's County

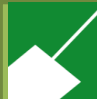

The Maryland-National Capital Park and Planning Commission Planning Department, Prince George's County, Maryland ESRI Mid-Atlantic User Conference December 2, 2014

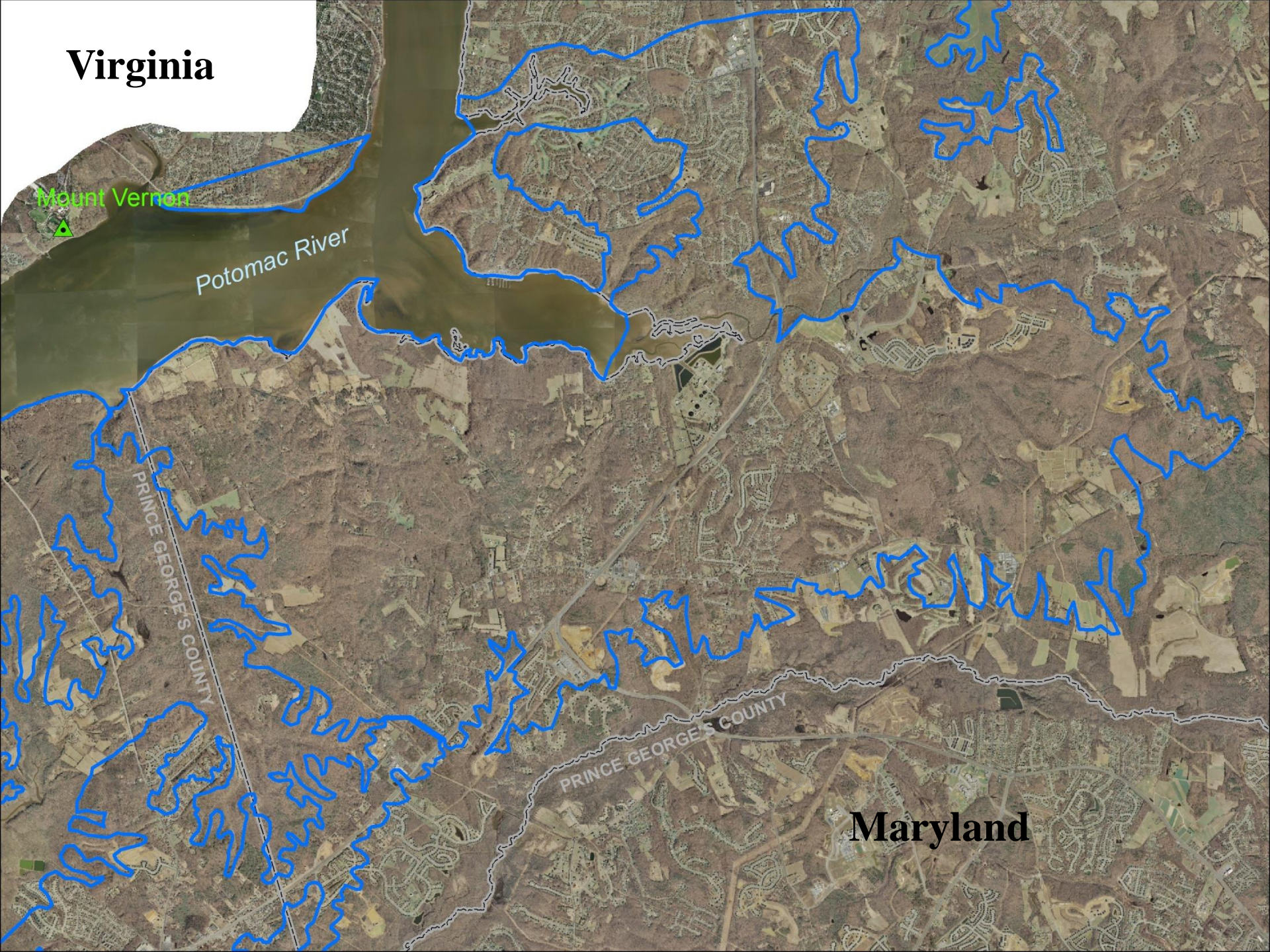

## Analyzing a Viewshed: What do you need?

### 2. Elevation Data -

#### 3. Analysis Tool

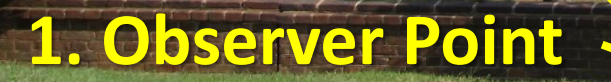

## Observer Points

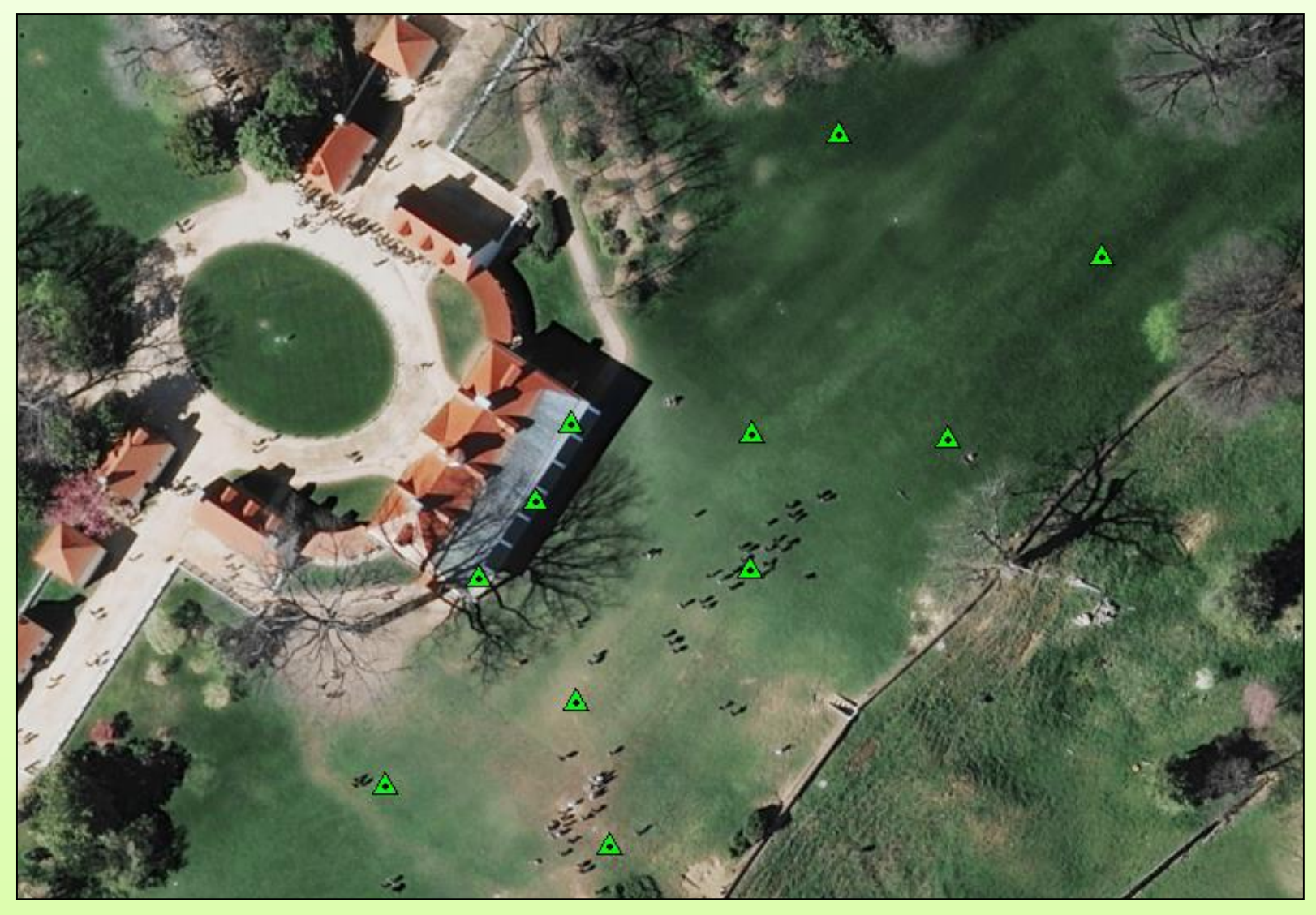

It is possible to input multiple points for detailed analysis results

## Previous Viewshed Analysis

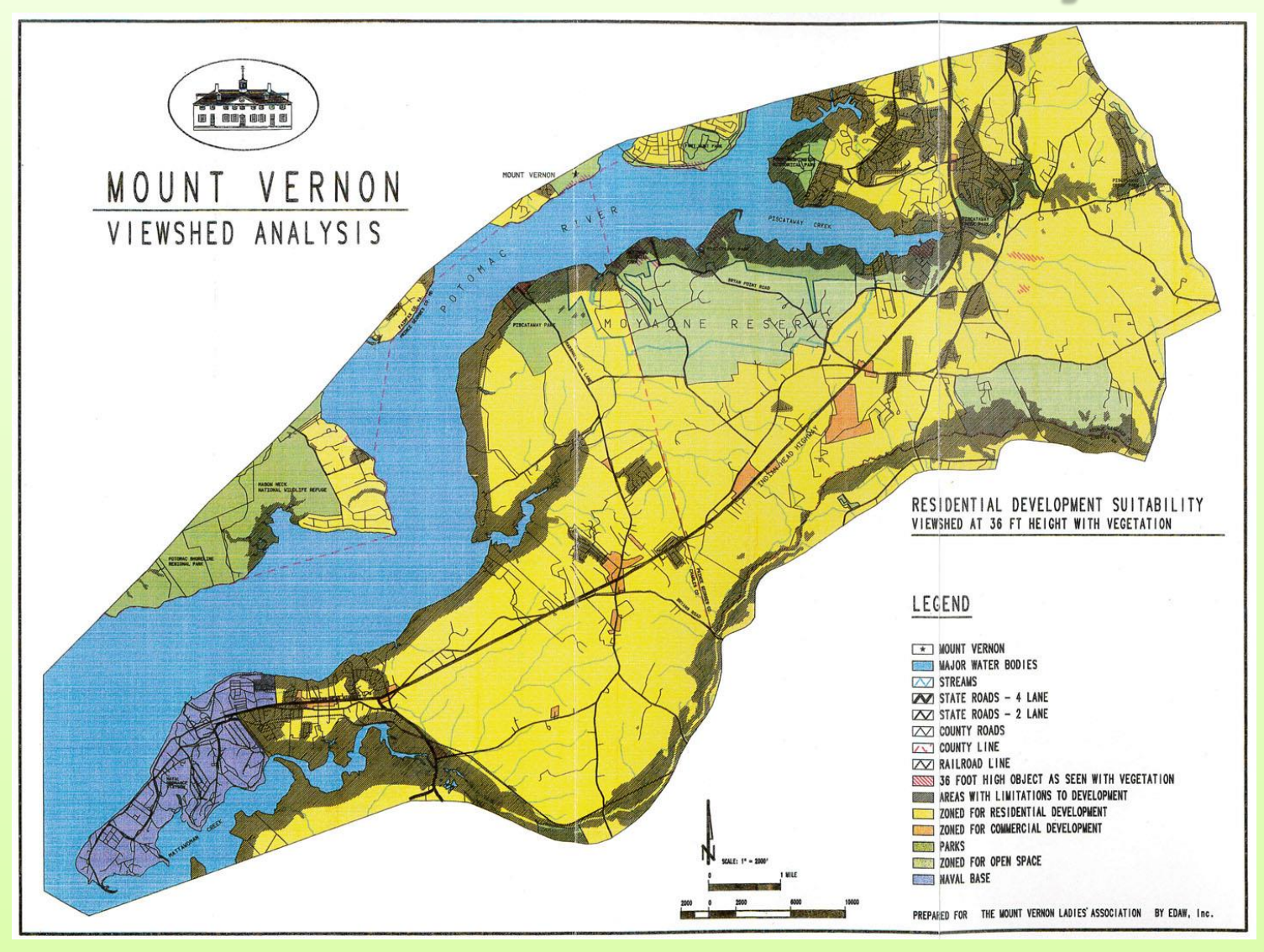

#### Based on 10' contours from 1989 USGS Topo maps

## DEM Surface Elevation Data

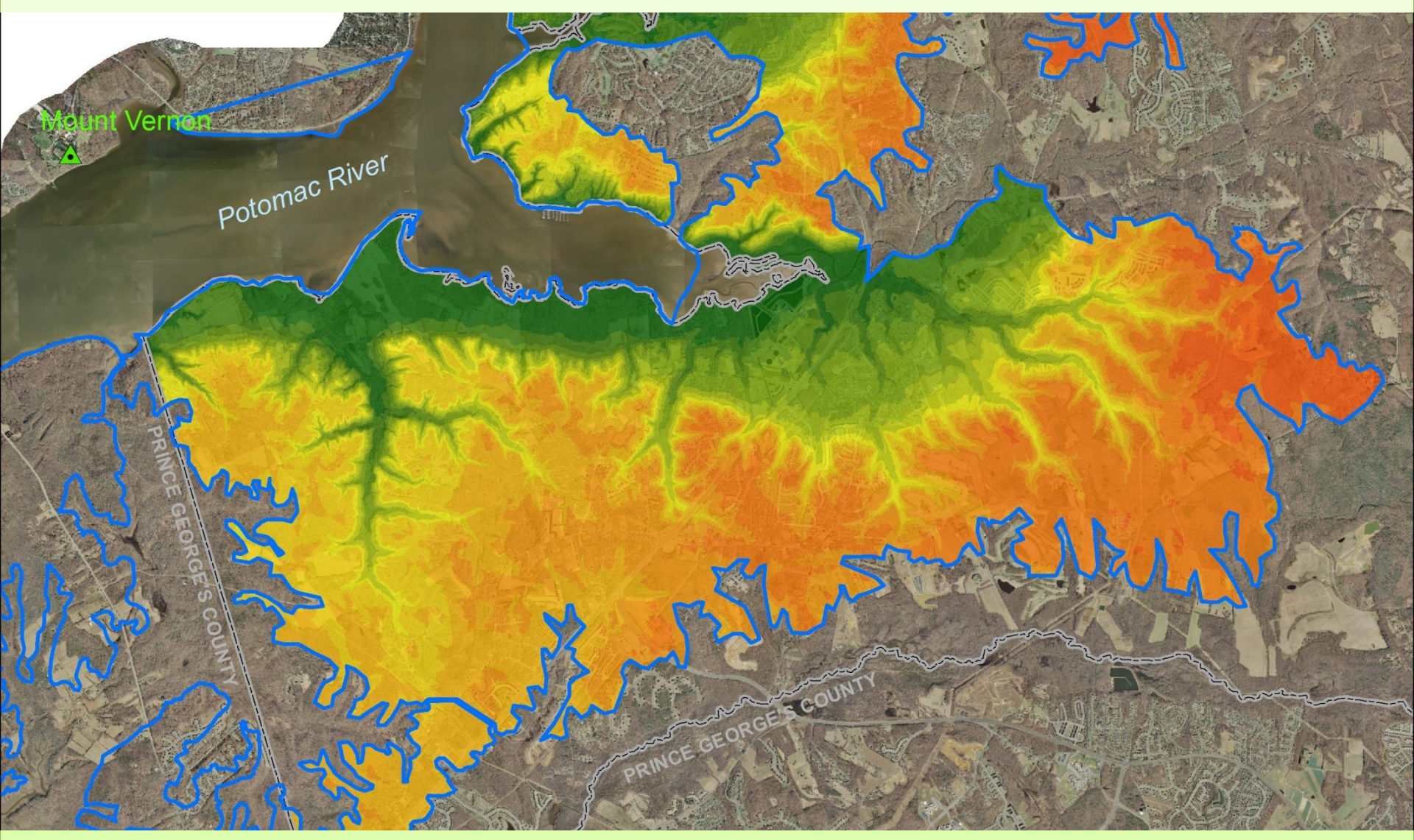

Generated from LiDAR flown in 2009 -- 4 foot resolution.

### ESRI ArcGIS Viewshed Tool

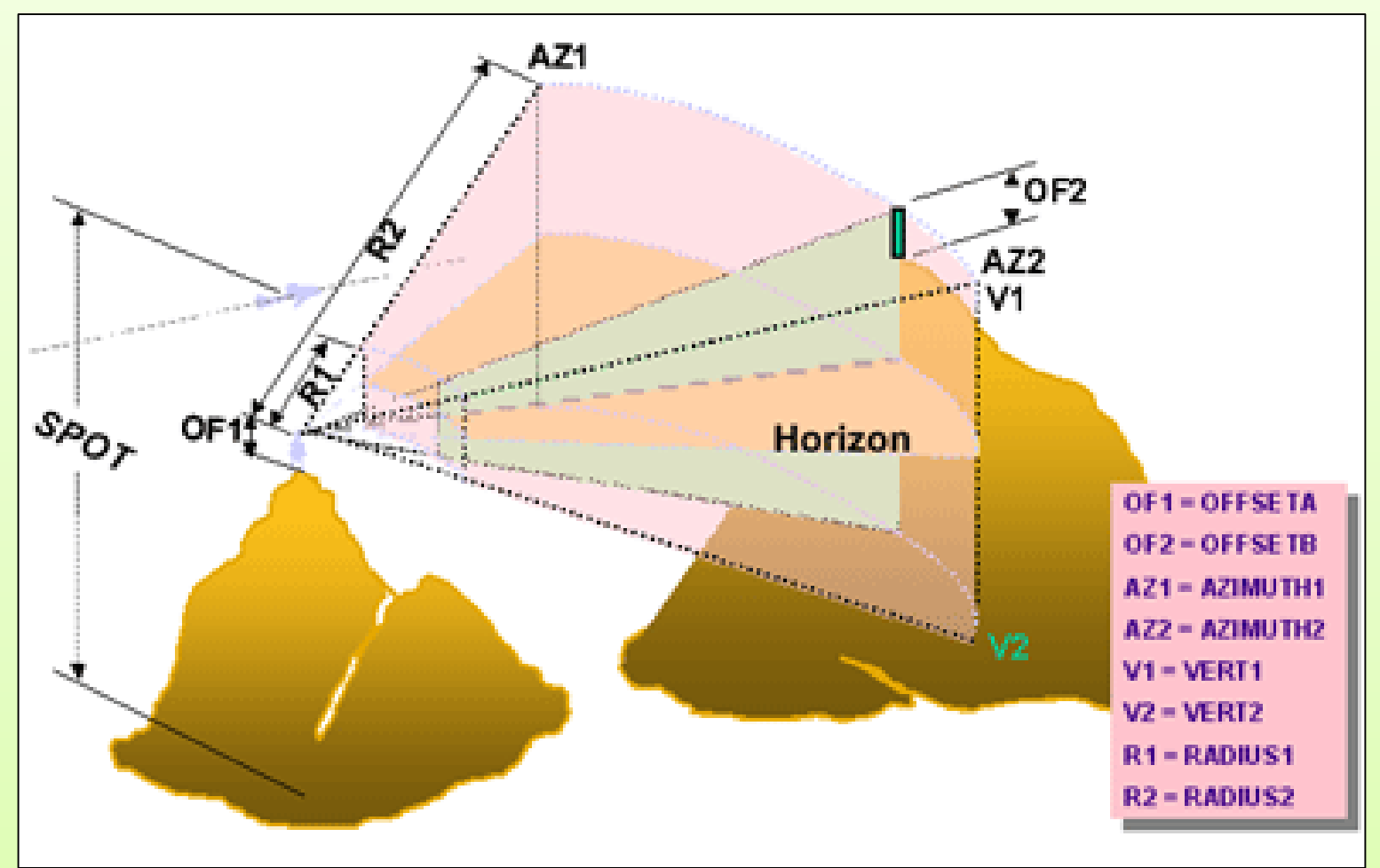

The Viewshed tool can determine areas visible from an observation point that are a certain distance above the landscape using the OFFSETB setting.

## Viewshed Tool Settings

| Table                 |            |         |                    |                 |           |           |                 |
|-----------------------|------------|---------|--------------------|-----------------|-----------|-----------|-----------------|
| 📰 -   🔁 -   🏪 🍢 🖾 🐠 💥 |            |         |                    |                 |           |           |                 |
| Observer_Pt           |            |         |                    |                 |           |           |                 |
|                       | OBJECTID * | SHAPE * | LOCATION           | <b>OFF SETB</b> | Z         | SPOT      | <b>OFF SETA</b> |
|                       | 1          | Point   | Mt Vernon          | 36              | 135.39120 | 127.39120 | 8               |
|                       | 2          | Point   | Mt. Vernon Porch N | 36              | 134.92955 | 126.92955 | 8               |
|                       | 3          | Point   | Mt. Vernon Porch S | 36              | 134.53985 | 126.53985 | 8               |
|                       | 4          | Point   | Lawn NW            | 36              | 126.7648  | 120.7648  | 6               |
|                       | 5          | Point   | Lawn NE            | 36              | 122.00048 | 116.00048 | 6               |
|                       | 6          | Point   | Lawn N             | 36              | 126.22002 | 120.22002 | 6               |
|                       | 7          | Point   | Lawn E             | 36              | 123.93594 | 117.93594 | 6               |
|                       | 8          | Point   | Lawn Center        | 36              | 123.84203 | 117.84203 | 6               |
|                       | 9          | Point   | Lawn S             | 36              | 125.48926 | 119.48926 | 6               |
|                       | 10         | Point   | Lawn Center S      | 36              | 128.99933 | 122.99933 | 6               |
|                       | 11         | Point   | Lawn Center N      | 36              | 128.89488 | 122.89488 | 6               |

#### Driven by the Observer Point attribute table

# Viewshed Analysis on DEM

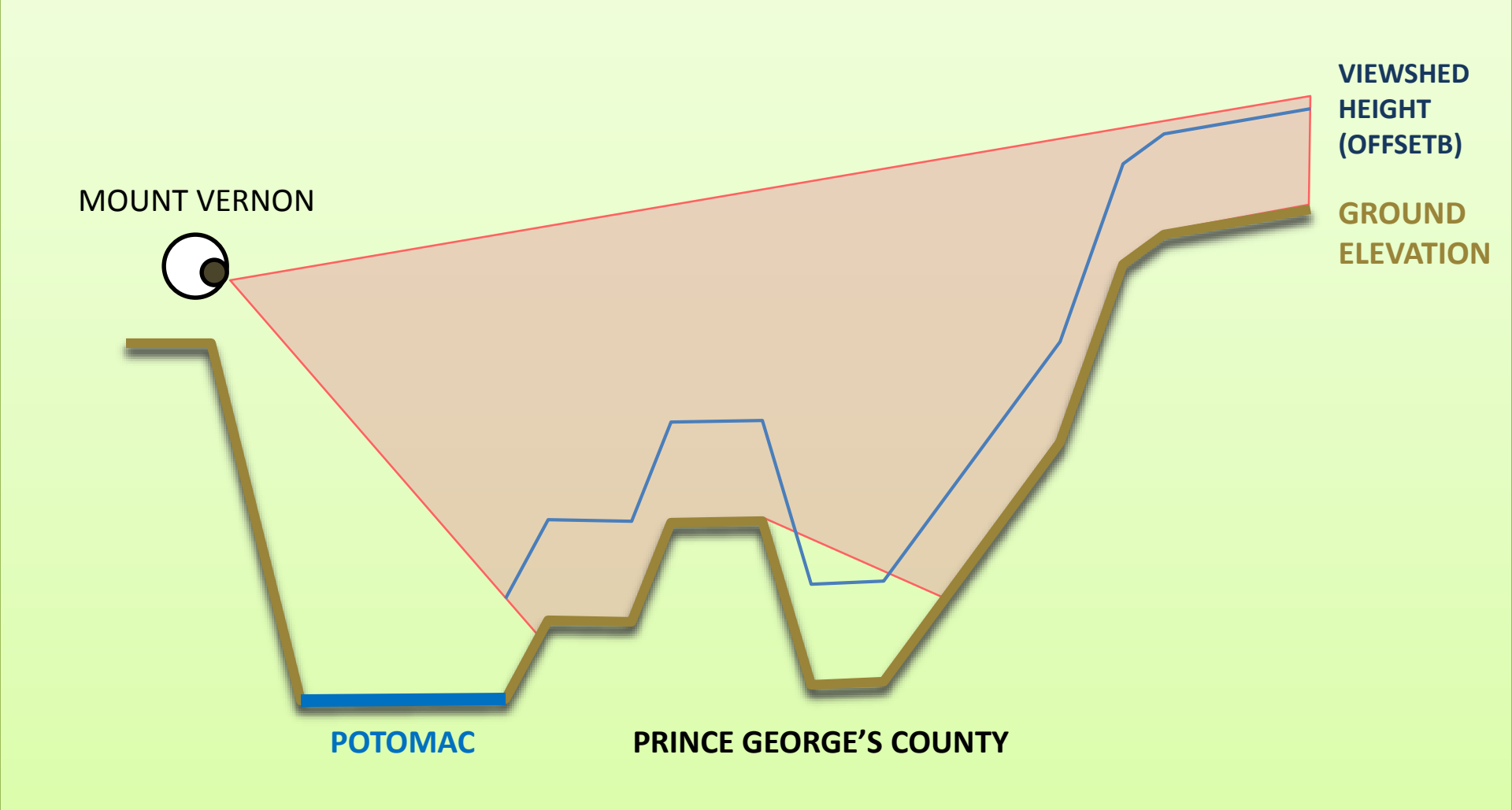

## Viewshed Tool Results

= Visible from Mount Vernon

Light Areas = Higher elevations, Dark Areas = Lower elevations.

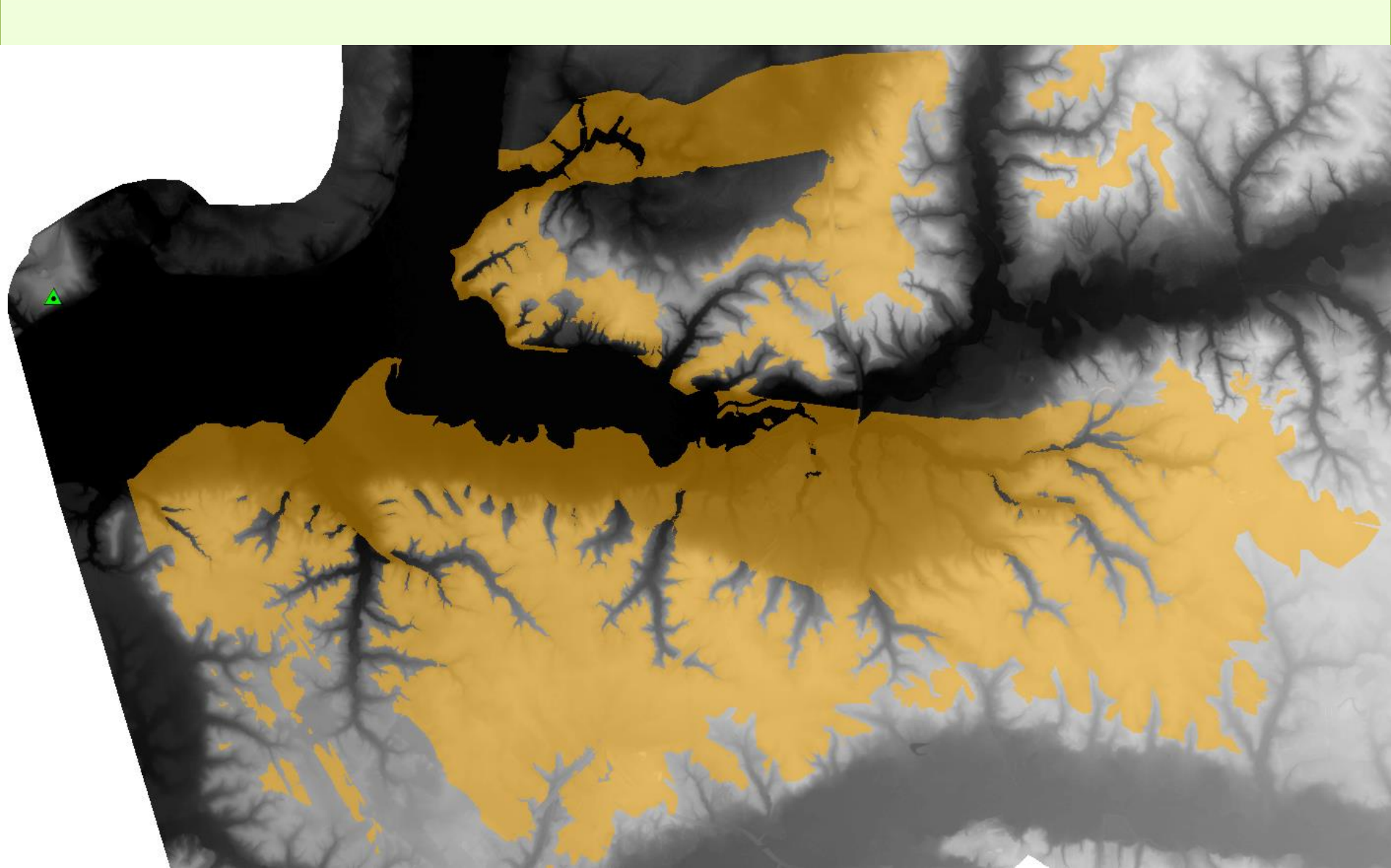

### 2009 Prince George's County LiDAR Data

#### **Digital Elevation Model**

**Digital Surface Model** 

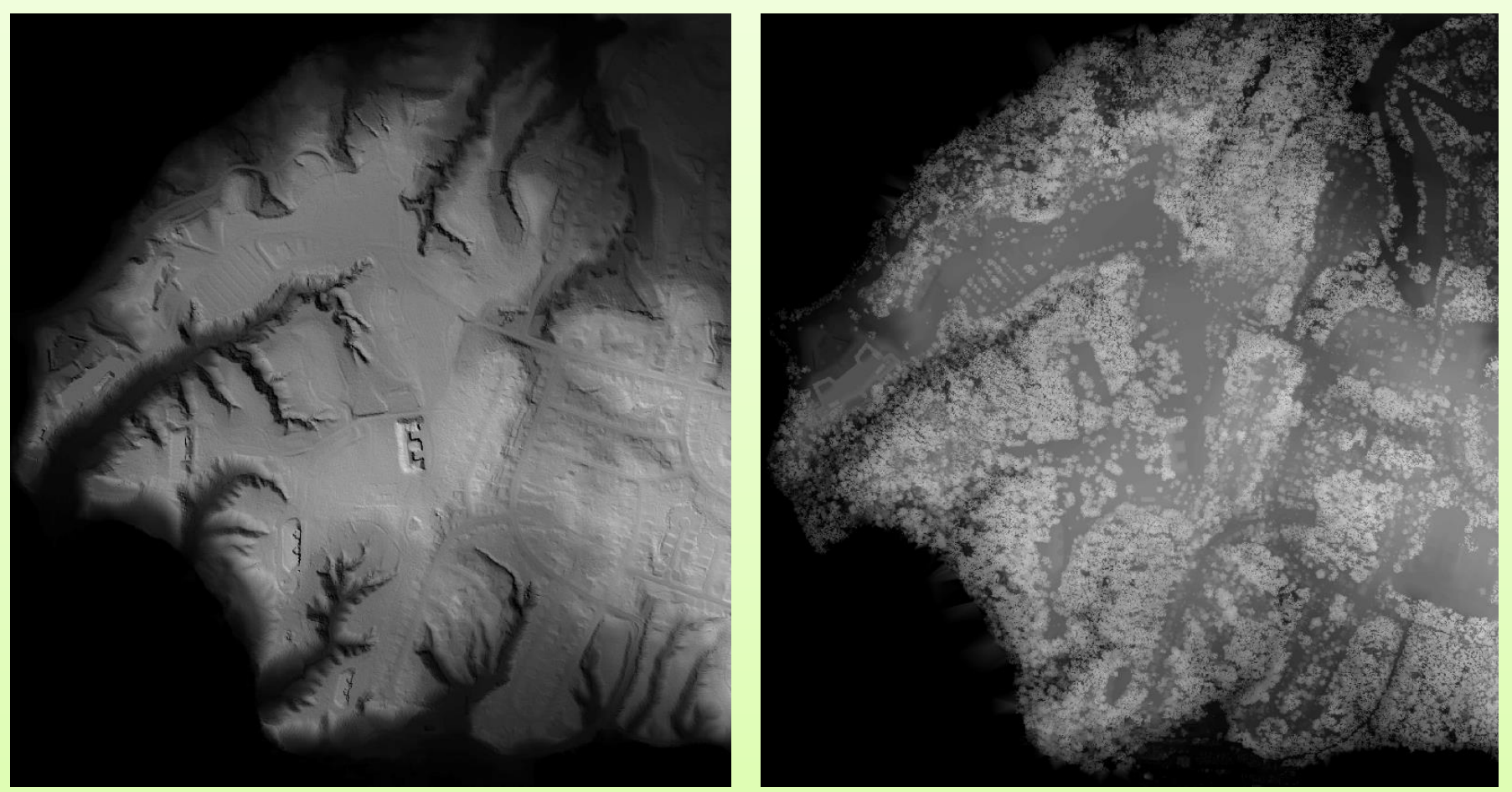

We processed the tree canopy elevations from the DSM & the ground elevations from the DEM into a single raster to use for Viewshed Analysis.

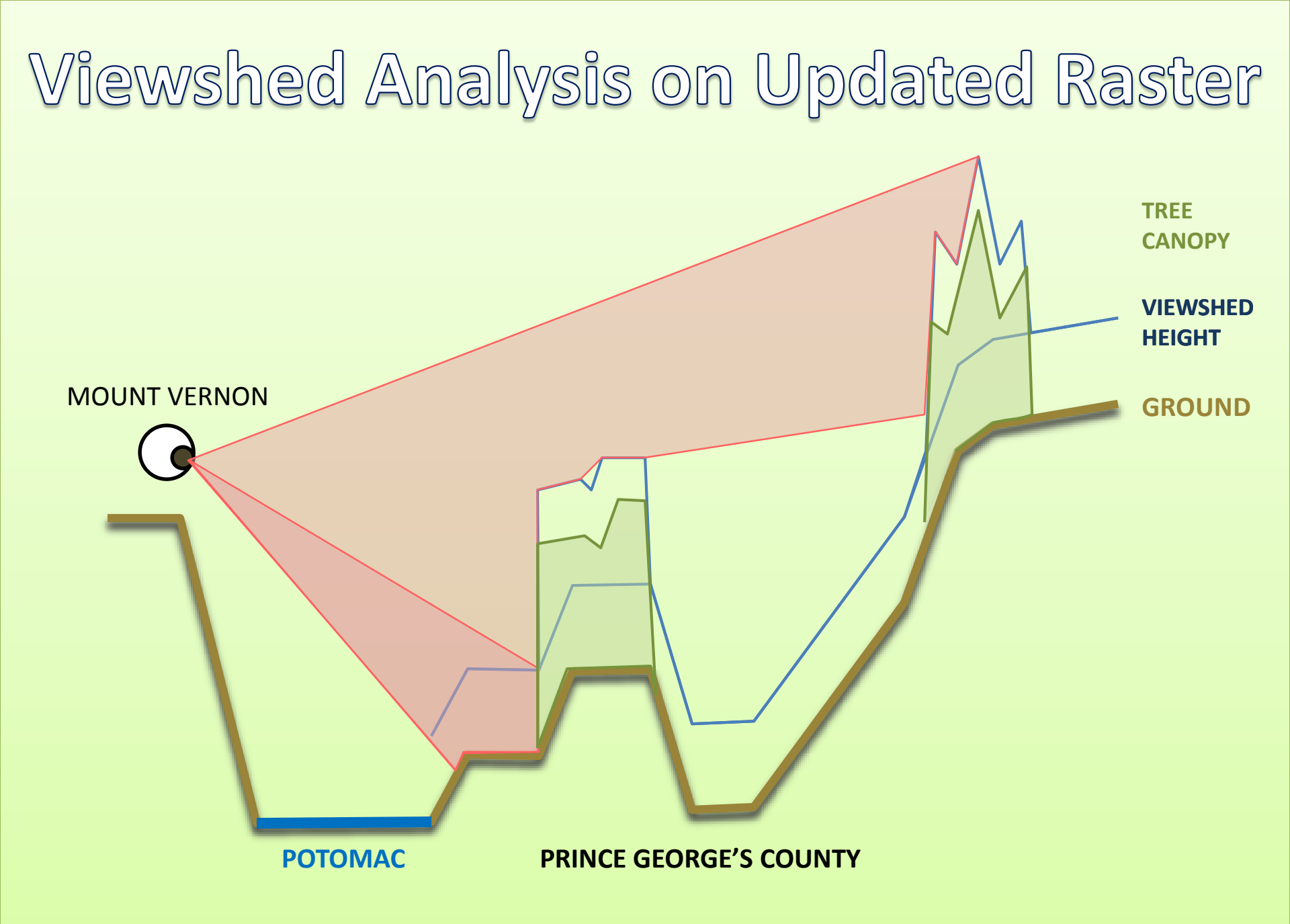

## Viewshed Analysis Results

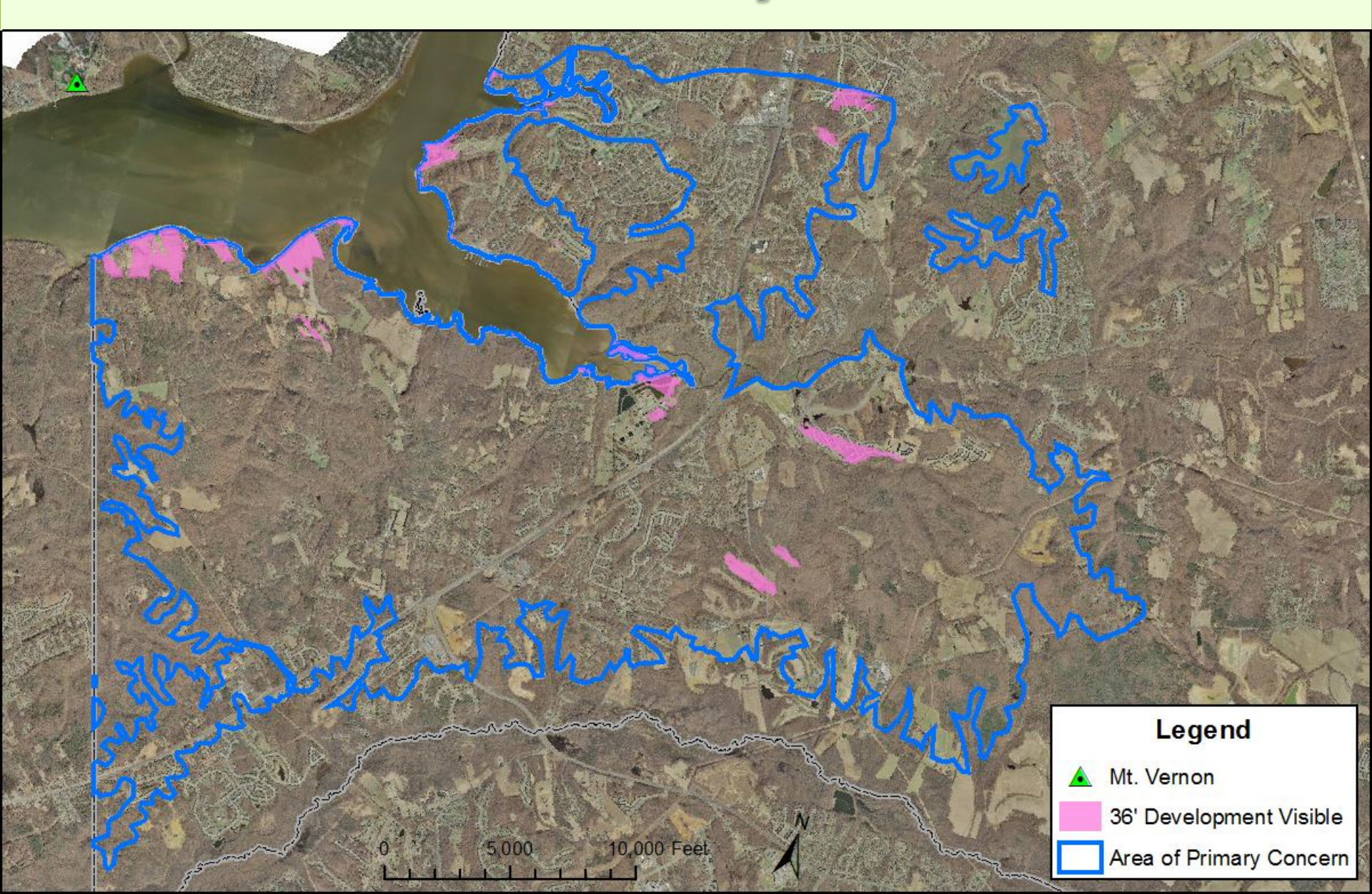

## Viewshed Analysis Results

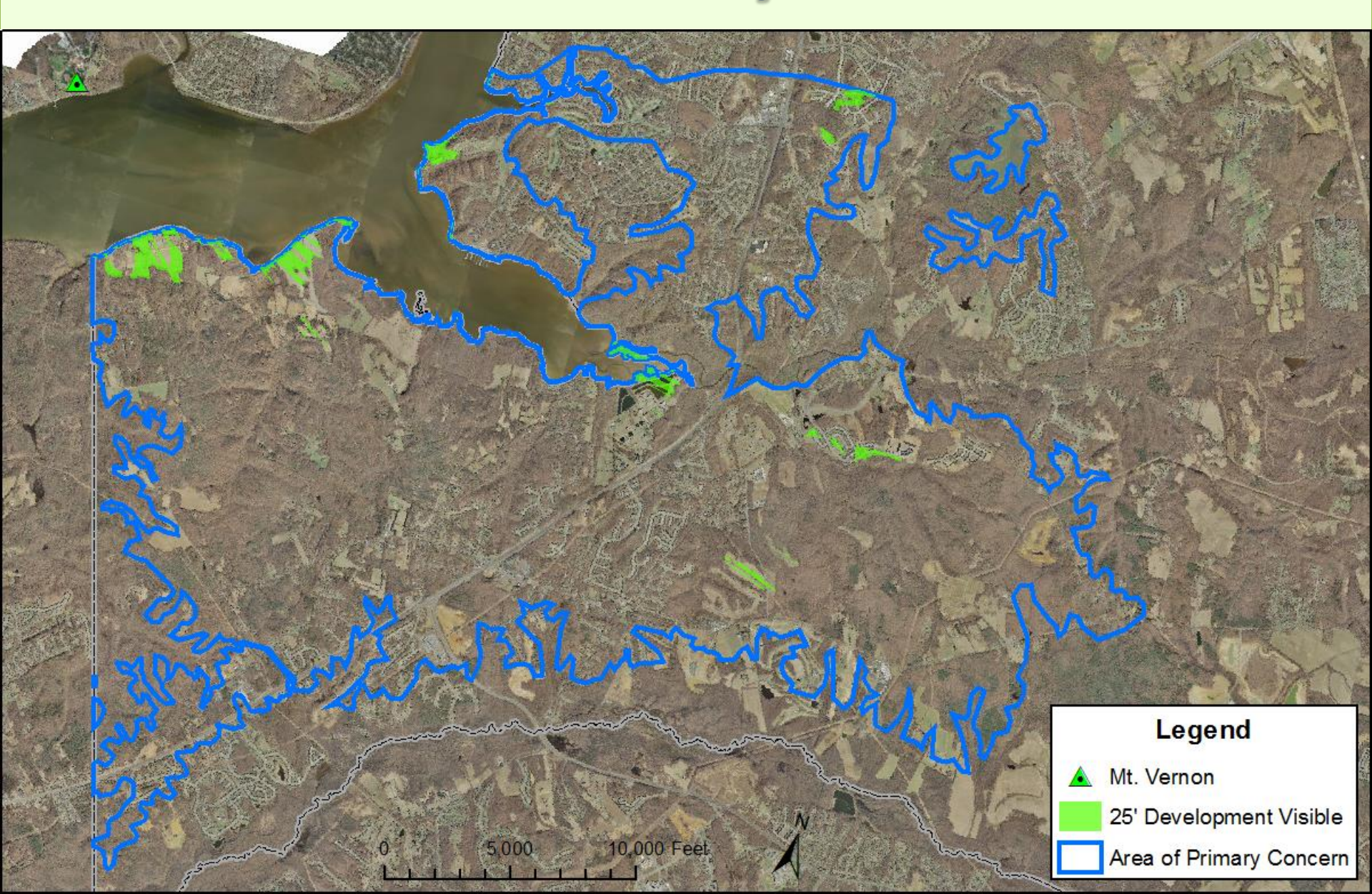

## Viewshed Analysis Results

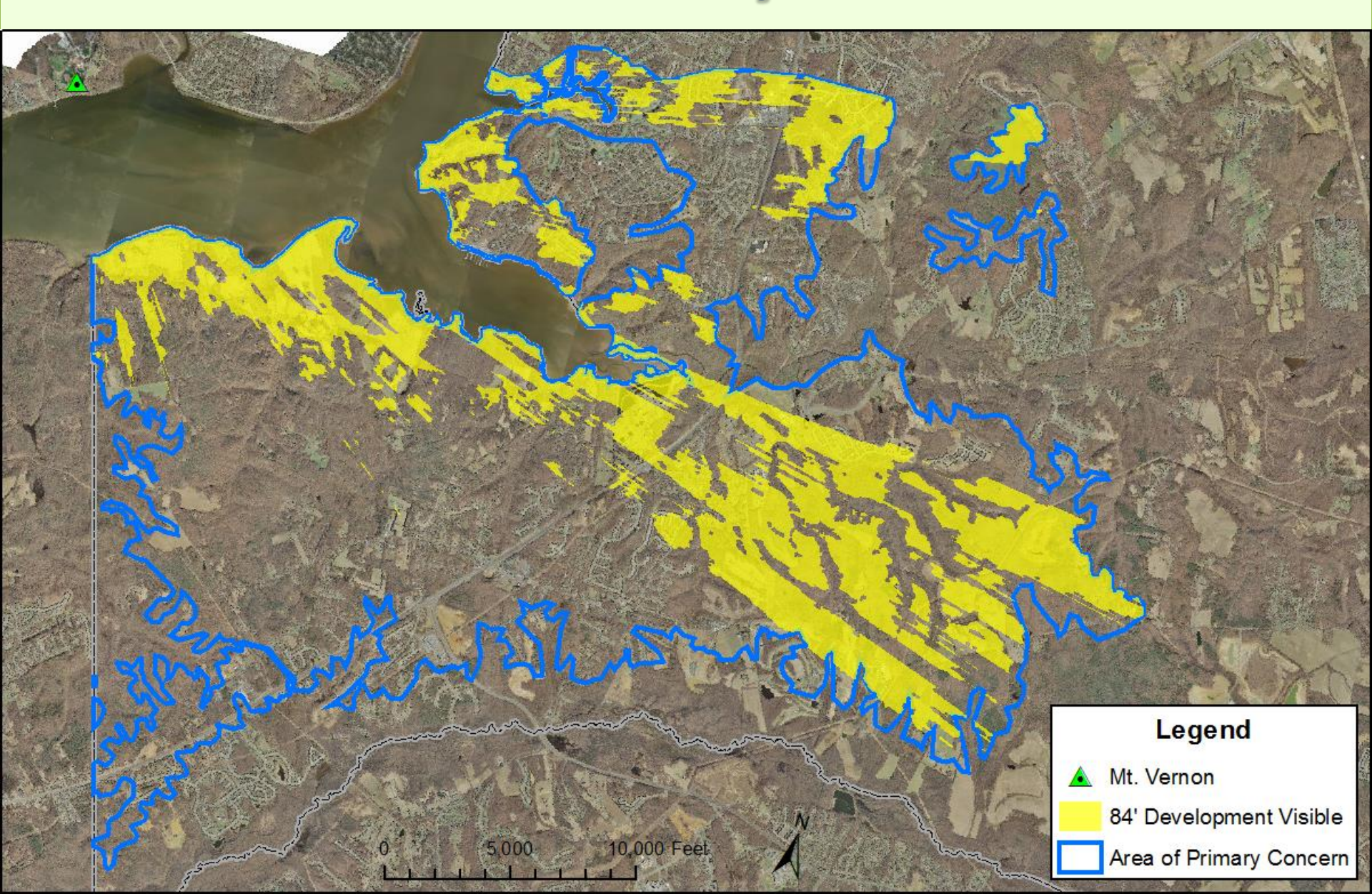

## Real World Analysis Check

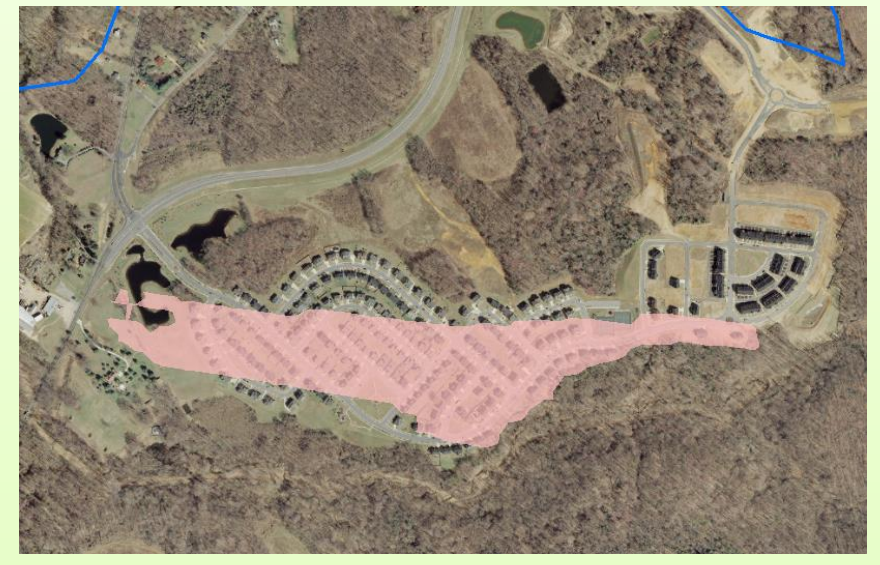

Preserve at Piscataway: Neighborhood falls within 36' Viewshed results...

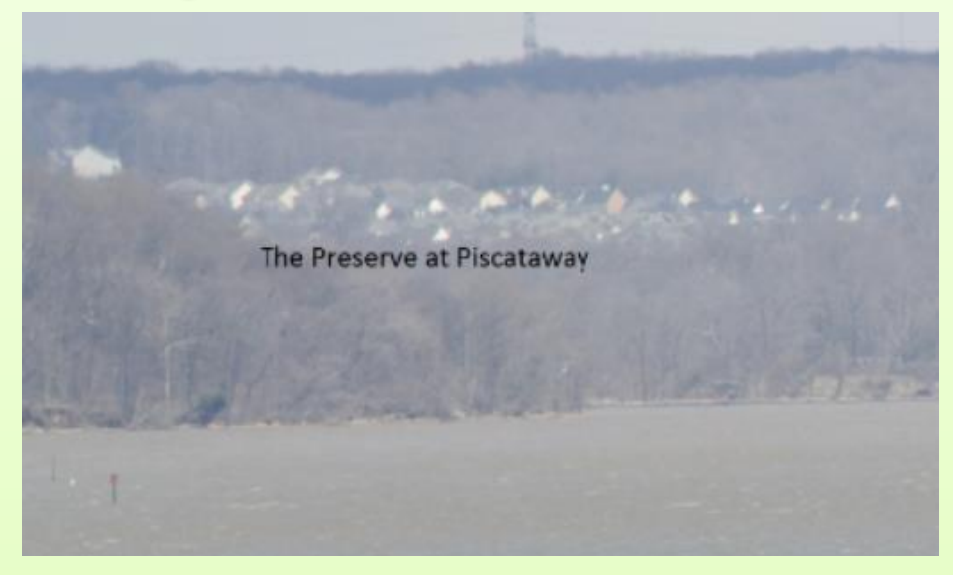

...and is visible in Mount Vernon's east lawn panoramic view.

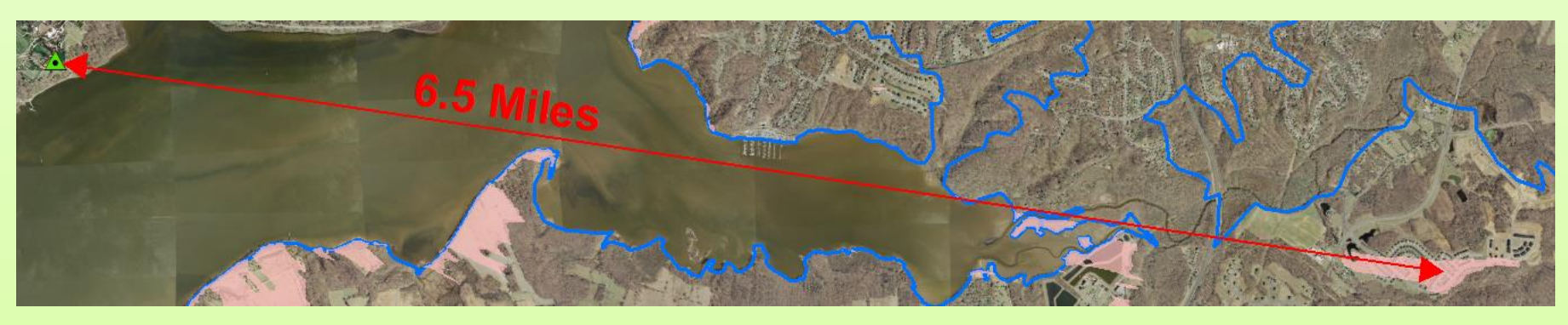

Even though it is a good distance from the observation point, the channel configuration provides no screening for this development.

# Planning Application

- The Viewshed Results GIS layer gives a good overview of areas of the County that are visible from Mount Vernon
- Planners found it useful to have more detailed information when analyzing viewshed on a per-site basis. In these cases, we used 3D Analyst to create a Profile Graph.

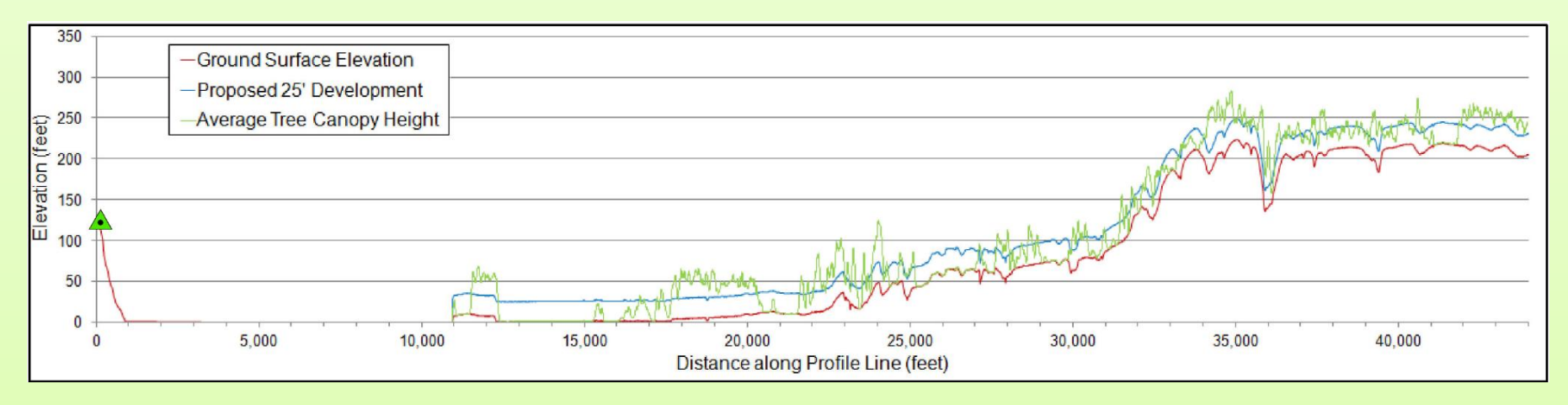

These Profile Graphs show:

- Fluctuations in ground & canopy elevation across the viewshed
- A direct line of sight to the location in question
- The specific portion of tree canopy providing screening for the site

## Profile Creation

1. Digitize a profile line from Mount Vernon to the site.

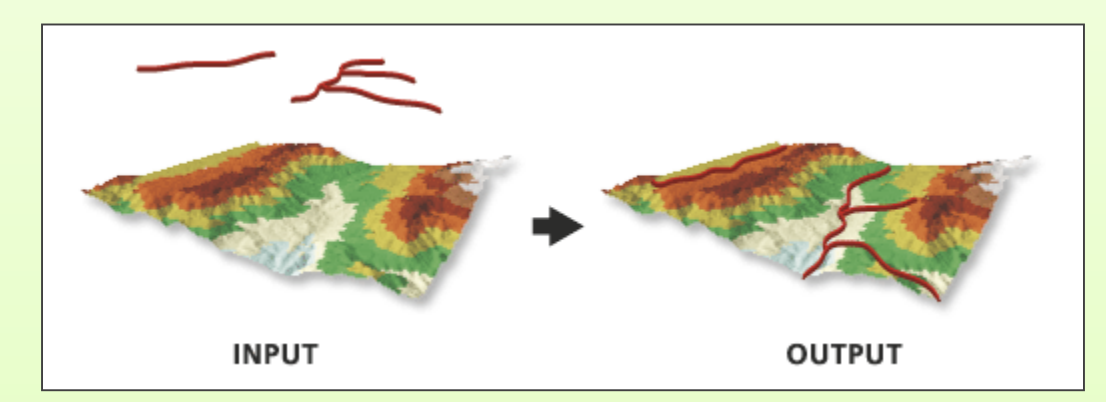

2. The Interpolate Shape tool inherits elevations from 3D surfaces into the profile line.

Generate a Profile Graph
from the 3D lines using the 3D
Analyst toolbar.

Profile source data can be exported to Excel and formatted into a cleaner map exhibit.

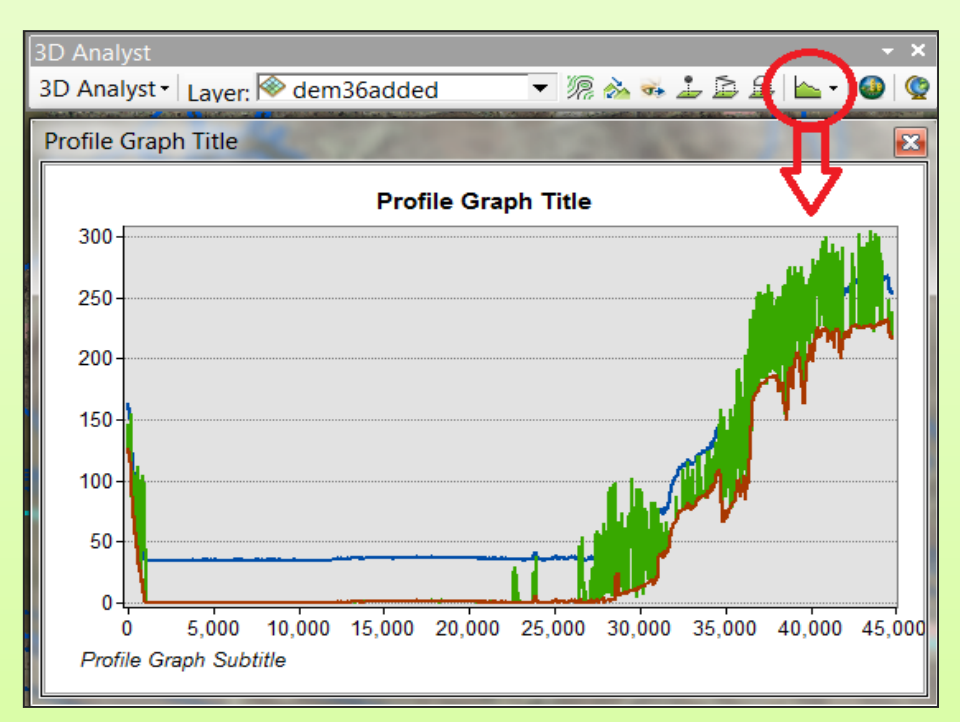

# Profile Example

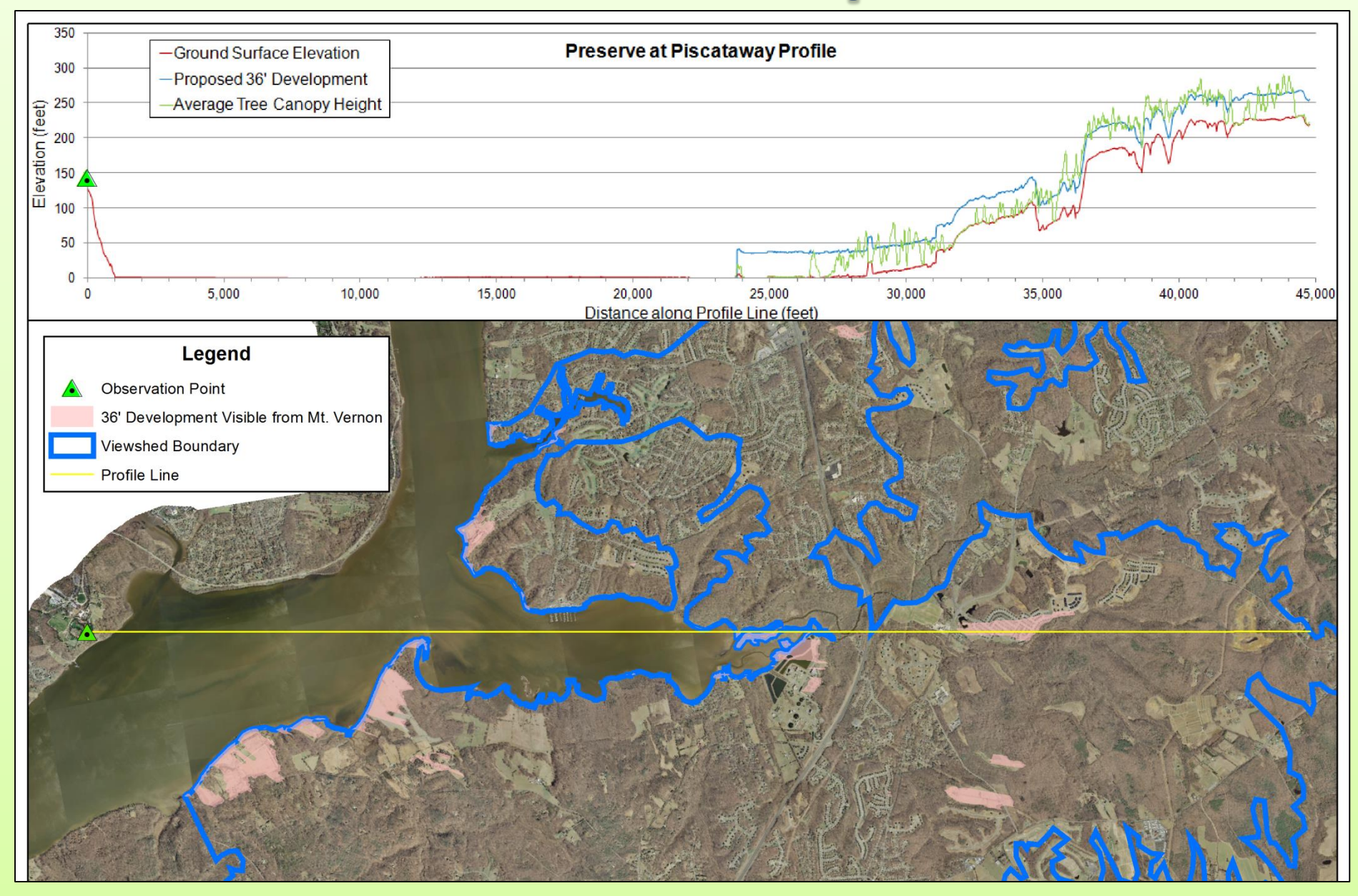